高等院校计算机应用系列教材

# 中文版 AutoCAD 工程制图 ——上机练习与指导 (2020 版)

董海 马继则 李荣泽 编著

清華大学出版社 北京

#### 内容简介

本书是与主教材《中文版 AutoCAD 工程制图(2020 版)》(书号: 978-7-302-60681-9)配套的上机练习 与指导。全书共分 15 章,分别与主教材的各章内容相对应,主要包括绘制二维图形、编辑二维图形、绘图 设置、图形显示控制、精确绘图、图案填充、标注文字、标注尺寸、块与属性以及三维绘图等内容。每一章 的上机练习都紧扣主教材的内容,并对代表性的练习进行上机操作指导。本书提供的上机练习范围广、代表 性强,读者通过完成这些练习,可以全面掌握 AutoCAD 2020 的使用方法和绘图技巧。

本书既可与主教材配套使用,也可作为练习单独使用;既可作为工科院校相关专业学生的上机实验指导 书或课后复习辅导书,也可作为培训机构、自学者及工程设计人员的参考书。

本书配套的上机练习源文件可以通过 http://www.tupwk.com.cn/downpage 网址下载,也可以通过扫描前言中的二维码获取。

#### 本书封面贴有清华大学出版社防伪标签,无标签者不得销售。

版权所有,侵权必究。举报:010-62782989,beiqinquan@tup.tsinghua.edu.cn。

#### 图书在版编目(CIP)数据

中文版 AutoCAD 工程制图: 上机练习与指导: 2020 版 / 董海, 马继刚, 李荣泽 编著. 一北京: 清华大学出版社, 2022.4

高等院校计算机应用系列教材

ISBN 978-7-302-60351-1

I. ①中··· Ⅱ. ①董··· ②马··· ③李··· Ⅲ. ①工程制图—AutoCAD 软件—高等学校—教学参考 资料 Ⅳ. ①TB237

编: 100084

中国版本图书馆 CIP 数据核字(2022)第 042227 号

- 责任编辑: 胡辰浩
- 封面设计: 高娟妮
- 版式设计:妙思品位
- 责任校对:成凤进
- 责任印制:杨艳
- 出版发行:清华大学出版社
  - 网 址: http://www.tup.com.cn, http://www.wqbook.com
  - **地** 址:北京清华大学学研大厦A座 邮
  - 社总机: 010-83470000 邮 购: 010-62786544

投稿与读者服务: 010-62776969, c-service@tup.tsinghua.edu.cn

质量反馈: 010-62772015, zhiliang@tup.tsinghua.edu.cn

印装者:三河市科茂嘉荣印务有限公司

经 销:全国新华书店

开 本: 185mm×260mm 印 张: 13.75 字 数: 352千字

- 版 次: 2022 年 5 月 第 1 版 印 次: 2022 年 5 月 第 1 次印刷
- 定 价: 66.00 元

产品编号: 064368-01

# 前

言

AutoCAD 是一款由美国 Autodesk 公司开发的计算 机辅助设计与绘图软件,自 1982 年问世以来,历经数 次升级,其功能逐渐强大且日益完善。如今,AutoCAD 已广泛应用于机械、建筑、电子、航天、造船、石油、 化工、土木工程、冶金、农业气象、纺织及轻工业等众 多领域。AutoCAD 具有易于掌握、使用方便、体系结构 开放等优点,深受广大工程技术人员的喜爱。我国许多 院校的相关专业都将 AutoCAD 作为重点介绍的 CAD 应 用软件之一。

本书是与主教材《中文版 AutoCAD 工程制图(2020 版)》(书号:978-7-302-60681-9)配套的上机练习与指导书,主要用于上机练习。AutoCAD 是一款实践性非常强的应用软件,读者只有通过多次上机练习,才能掌握其精髓。

本书共分 15 章,各章内容与《中文版 AutoCAD 工 程制图(2020 版)》一书中的各章相对应,主要包括绘制 二维图形、编辑二维图形、绘图设置、图形显示控制、 精确绘图、图案填充、标注文字与尺寸、块与属性以及 三维绘图等内容。本书提供了两百多个上机练习,并且

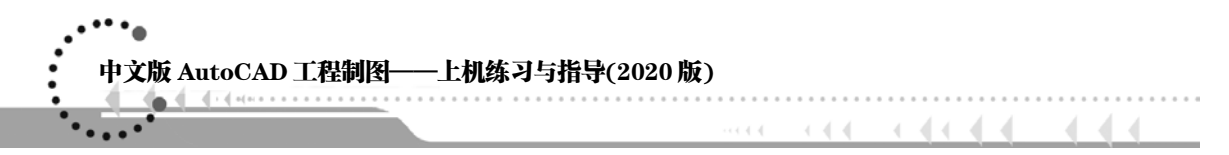

对大部分上机练习提供了操作指导。这些练习紧扣《中文版 AutoCAD 工程制图(2020 版)》 一书中对应章节的内容,具有较强的针对性和代表性。读者通过完成这些练习,可以全面掌握 AutoCAD 2020 的使用方法与绘图技巧。

最后,向为本书编写提出宝贵建议的各位专家、老师表示衷心的感谢。还要感谢清华大 学出版社的各位编辑对本书的策划和出版所做的工作。

本书共分为 15 章,其中佳木斯大学的董海编写了第 3~7 章,马继刚编写了第 1、2、8、 9、14、15 章,李荣泽编写了第 10~13 章。由于编者水平有限,本书难免有不足之处,欢迎 广大读者批评指正。我们的邮箱是 992116@qq.com,电话是 010-62796045。

本书配套的上机练习源文件可以通过 http://www.tupwk.com.cn/downpage 网址下载,也可以通过扫描下方的二维码获取。

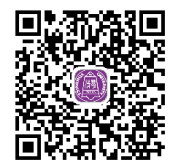

扫码推送配套资源到邮箱

编 者 2022 年 1 月

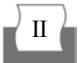

### 录 B

| 第1章                                           | 概述1                                                                 |
|-----------------------------------------------|---------------------------------------------------------------------|
| 1.1                                           | AutoCAD 的发展历史 2                                                     |
| 1.2                                           | AutoCAD 2020 的主要功能 2                                                |
| 第2章                                           | 基本概念、基本操作3                                                          |
| 2.1                                           | 安装与启动 AutoCAD 2020 4                                                |
| 2.2                                           | AutoCAD 2020 二维绘图                                                   |
|                                               | 工作界面4                                                               |
| 2.3                                           | 图形文件管理 7                                                            |
| 2.4                                           | 绘图基本设置 8                                                            |
| 2.5                                           | 使用帮助9                                                               |
|                                               |                                                                     |
| 第3章                                           | 绘制基本二维图形11                                                          |
| 第3章<br>3.1                                    | <b>绘制基本二维图形11</b><br>绘制线12                                          |
| 第3章<br>3.1<br>3.2                             | <b>绘制基本二维图形11</b><br>绘制线                                            |
| 第3章<br>3.1<br>3.2<br>3.3                      | <b>绘制基本二维图形</b>                                                     |
| 第3章<br>3.1<br>3.2<br>3.3<br>3.4               | <b>绘制基本二维图形</b>                                                     |
| 第3章<br>3.1<br>3.2<br>3.3<br>3.4<br>3.5        | <b>绘制基本二维图形</b>                                                     |
| 第3章<br>3.1<br>3.2<br>3.3<br>3.4<br>3.5<br>第4章 | 绘制基本二维图形 11 绘制基本二维图形 12 绘制矩形和正多边形 15 绘制曲线 16 绘制点 19 综合练习 20 编辑图形 23 |

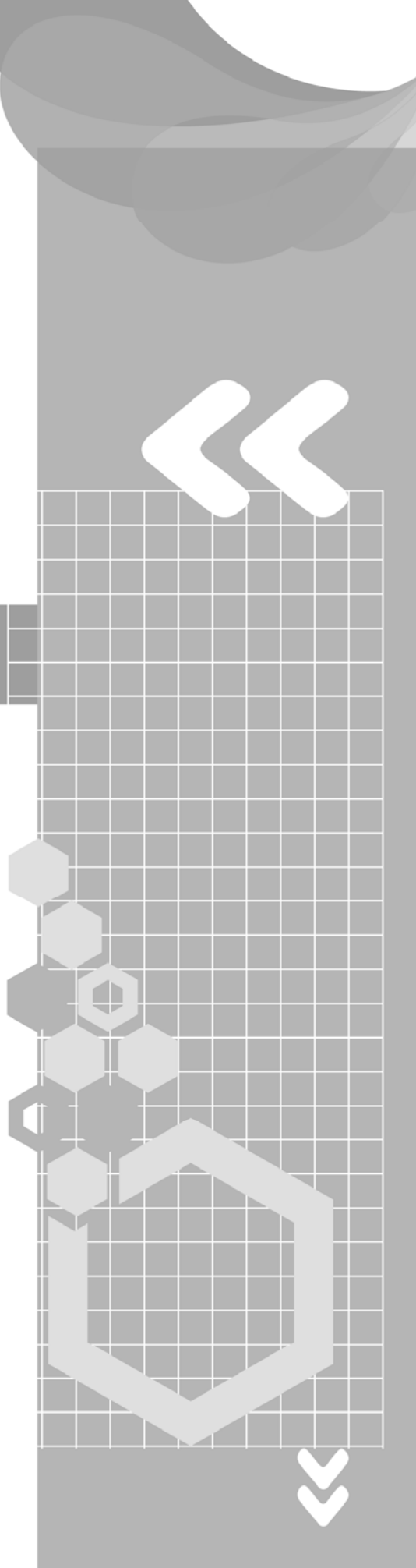

中文版 AutoCAD 工程制图——上机练习与指导(2020 版)

••••

•••••

40.4

|                   | 4.2     | 移动对象与复制对象25                         |
|-------------------|---------|-------------------------------------|
|                   | 4.3     | 旋转对象                                |
|                   | 4.4     | 缩放对象30                              |
|                   | 4.5     | 偏移对象31                              |
|                   | 4.6     | 镜像对象33                              |
|                   | 4.7     | 阵列对象34                              |
|                   | 4.8     | 拉伸操作36                              |
|                   | 4.9     | 修剪对象与延伸对象37                         |
|                   | 4.10    | 打断对象40                              |
|                   | 4.11    | 创建倒角与圆角41                           |
|                   | 4.12    | 利用夹点功能编辑图形43                        |
|                   | 4.13    | 综合练习45                              |
| 第5                | 章       | 图层 51                               |
|                   | 5.1     | 创建图层52                              |
|                   | 5.2     | 使用图层56                              |
| 第6                | 音       | 图形显示控制、精确绘图 65                      |
|                   | 6.1     | 图形显示缩放与移动66                         |
|                   | 6.2     | 栅格捕捉与栅格显示69                         |
|                   | 6.3     | 对象捕捉与对象自动捕捉71                       |
|                   | 6.4     | 极轴追踪、对象捕捉追踪78                       |
|                   | 6.5     | 综合练习82                              |
| 笡 7               | 音       | 绘制、编辑复杂图形对象 91                      |
| ، <del>د</del> لا | ᆍ<br>71 | 公則、清積 <b>又</b> 穴国がバ家 01<br>公割 编辑名段线 |
|                   | 7.1     | 经前、编码 2 校线 92<br>绘制 编辑样条曲线          |
|                   | 73      | 公前、 编辑什示 画线 94<br>绘制 编辑 多线          |
|                   | 7.4     | 综合练习                                |
|                   | ,       |                                     |
| 第8                | 章       | 填充图案、编辑图案103                        |
|                   | 8.1     | 填充图案                                |
|                   | 8.2     | 编辑图案107                             |
|                   | 8.3     | 综合练习 109                            |
| 第9                | 章       | 标注文字、创建表格 ········ 113              |
|                   | 9.1     | 文字样式                                |
|                   | 9.2     | 标注文字 115                            |
|                   | 9.3     | 编辑文字 119                            |
|                   | 9.4     | 表格样式                                |
| IV                | 2       |                                     |
|                   |         |                                     |

| 9.5<br>9.6 | 创建与编辑表格 ······ 122<br>综合练习 ····· 125 |
|------------|--------------------------------------|
| 第 10 章     | 标注尺寸131                              |
| 10.1       | 尺寸标注样式132                            |
| 10.2       | 对图形标注尺寸135                           |
| 10.3       | 标注尺寸公差与形位公差… 138                     |
| 10.4       | 编辑尺寸 142                             |
| 10.5       | 综合练习 144                             |
| 第 11 章     | 块与属性                                 |
| 11.1       | 定义块、插入块 148                          |
| 11.2       | 属性151                                |
| 11.3       | 综合练习 154                             |
| 第 12 章     | 高级绘图工具、样板文件及                         |
|            | 数据查询                                 |
| 12.1       | "特性"选项板 158                          |
| 12.2       | 设计中心 158                             |
| 12.3       | 样板文件                                 |
| 12.4       | 数据查询 165                             |
| 12.5       | 综合练习 168                             |
| 第 13 章     | 三维绘图基础                               |
| 13.1       | 三维绘图工作界面及                            |
|            | 视觉样式 174                             |
| 13.2       | 用户坐标系 174                            |
| 13.3       | 视点                                   |
| 13.4       | 在三维空间绘制简单图形 … 178                    |
| 第 14 章     | 创建曲面模型和实体模型183                       |
| 14.1       | 创建曲面模型 184                           |
| 14.2       | 创建实体模型 185                           |
| 14.3       | 查询实体的质量特性 192                        |
| 第 15 章     | 三维编辑、创建复杂                            |
|            | 实体模型193                              |
| 15.1       | 三维编辑 194                             |
| 15.2       | 布尔操作 197                             |
| 15.3       | 综合练习                                 |

# **1**章

# 概 述

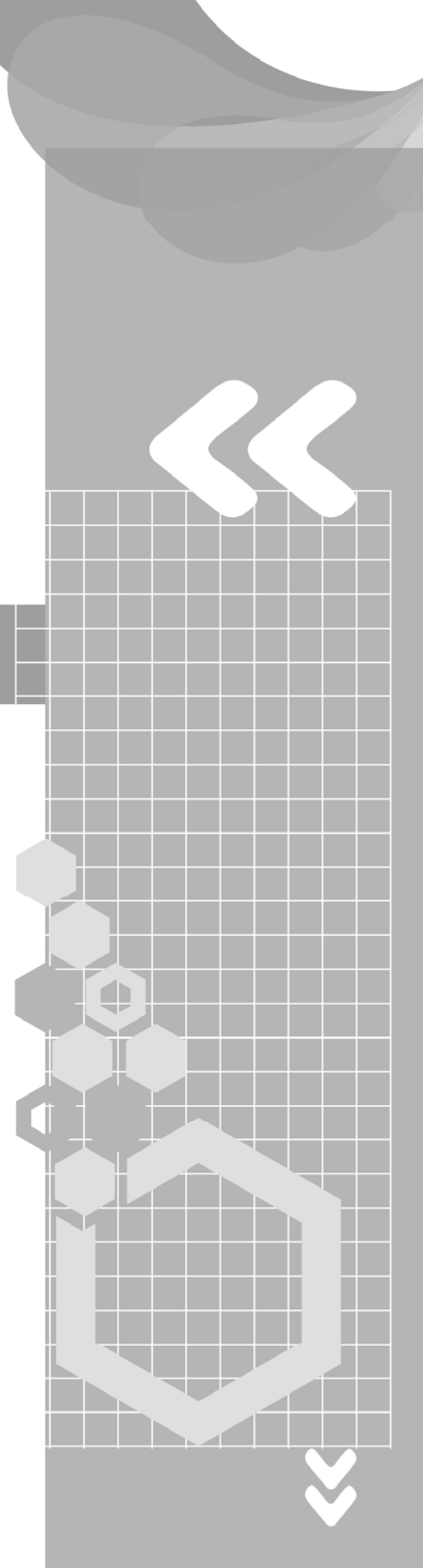

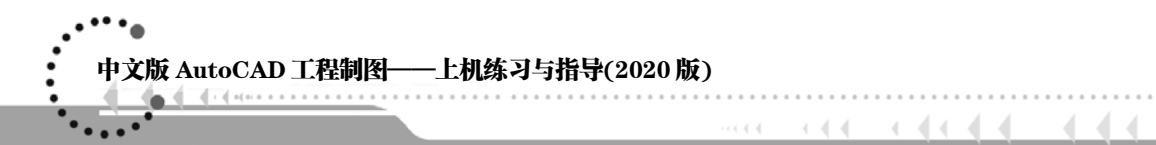

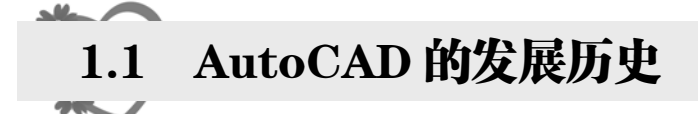

练习1 了解 AutoCAD 的发展历史。

## 1.2 AutoCAD 2020 的主要功能

**练习2** 了解 AutoCAD 2020 提供的主要功能。如果读者熟悉其他 CAD 软件,可以将其 与 AutoCAD 2020 进行比较。

**练习3** Autodesk 公司的中文网站是 http://www.autodesk.com.cn, 其主页如图 1-1、图 1-2 所示。登录该网站可了解 AutoCAD 的相关信息。

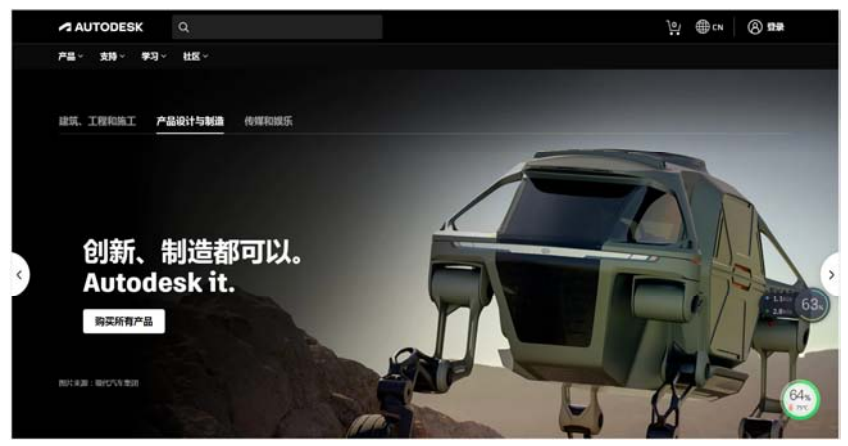

图 1-1 Autodesk 公司的中文网站

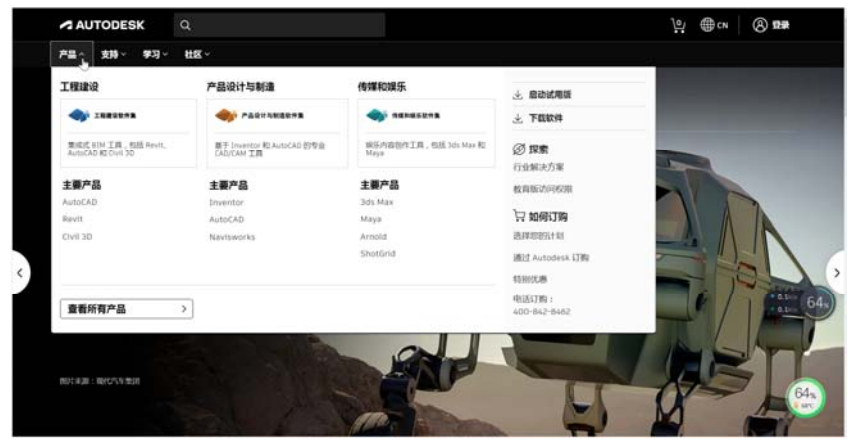

图 1-2 Autodesk 公司的中文网站——"产品"界面

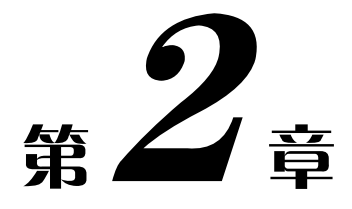

## 基本概念、基本操作

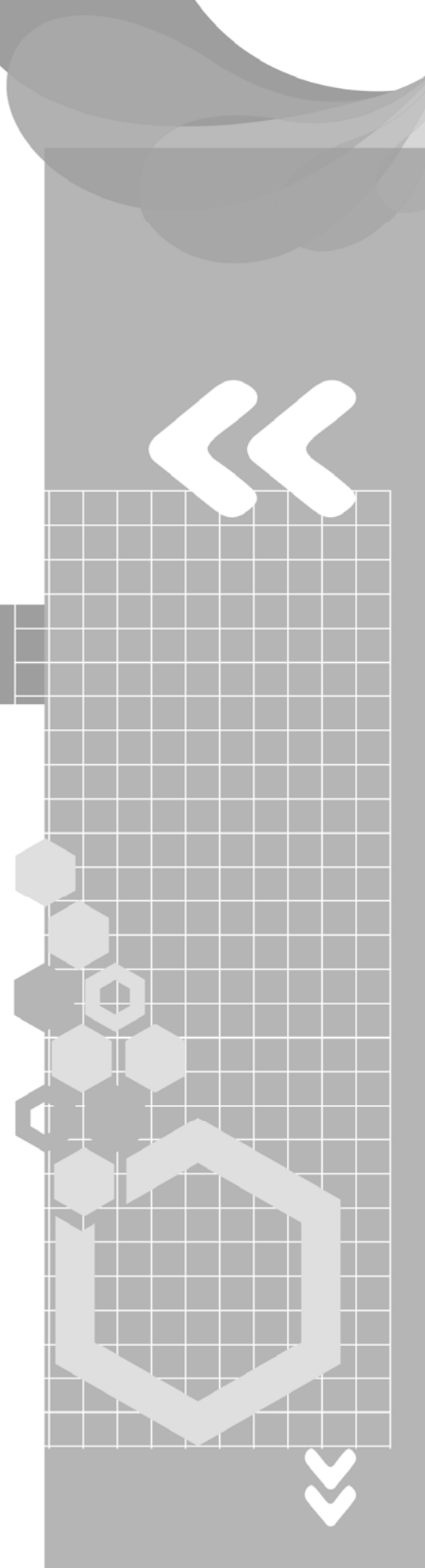

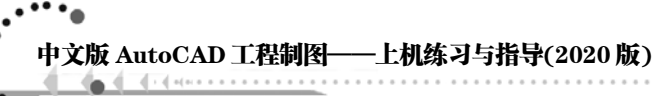

# 2.1 安装与启动 AutoCAD 2020

目的:掌握 AutoCAD 2020 的安装过程与启动方法。

上机练习1 用 AutoCAD 2020 安装盘将 AutoCAD 2020 安装在计算机中,安装位置由用户指定。

说明:

...

用户可以通过 Windows 系统的"添加或删除程序"工具来删除已安装的 AutoCAD 2020。

and the state of the state of t

上机练习2 启动 AutoCAD 2020。尝试分别通过 Windows 桌面、Windows 资源管理器 及 Windows 任务栏等启动 AutoCAD 2020, 然后将其关闭。

# 2.2 AutoCAD 2020 二维绘图工作界面

目的: 熟悉 AutoCAD 2020 的二维绘图工作界面及其相关操作方法。

上机练习3 启动 AutoCAD 2020, 熟悉 AutoCAD 2020 二维绘图工作界面的各组成部分 及其功能,并完成以下操作,观察结果。

- 将光标移至"默认"功能区的☑(直线)按钮上,停留一秒,观察给出的功能提示。执行 "绘图"|"直线"命令,然后观察在命令窗口中系统自动显示出的提示信息。
- 执行"绘图"|"圆弧"命令,弹出如图 2-1 所示的"圆弧"子菜单。

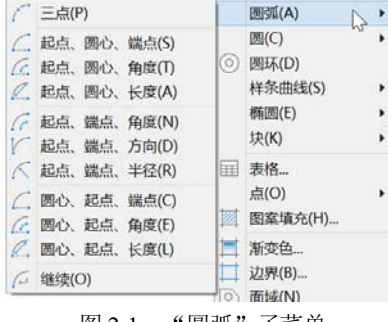

图 2-1 "圆弧"子菜单

此时可以单击其中的某一菜单命令执行绘制圆弧操作。

执行"绘图"|"表格"命令,打开如图 2-2 所示的"插入表格"对话框,然后单击
 "取消"按钮,关闭该对话框。

|                                                                                                | 插入表格                                                         |                |       |
|------------------------------------------------------------------------------------------------|--------------------------------------------------------------|----------------|-------|
| 表格祥式<br>Standard V                                                                             | <ul> <li>插入方式</li> <li>●指定插入点(I)</li> <li>指定窗口(W)</li> </ul> | ß              |       |
| <ul> <li>▲入透项</li> <li>●从空表格开始(S)</li> <li>●自数据链接(L)</li> <li>找不到数据链接</li> <li>✓ 円。</li> </ul> | 列和行设量<br>列数(C):<br>[5] ◆                                     | 列宽(D):<br>30   | 3     |
| <ul> <li>○ 自图形中的对象数据(数据提取)(X)</li> <li>✓ 预览(P)</li> </ul>                                      | 数据行数(R):<br>【 4 →                                            | 行高(G):<br>5    | fr    |
|                                                                                                | 设置单元样式<br>第一行单元样式:<br>第二行单元样式:<br>所有其他行单元样式:                 | 标题<br>表头<br>数据 | > > > |
|                                                                                                | 确定                                                           | 取消             | 帮助(田) |

图 2-2 "插入表格"对话框

- 将光标移至"标准"工具栏中的● 按钮上,稍作停留,观察所显示的工具提示,如 图 2-3(a)所示。
- 继续停留一小会(约2秒),将显示扩展的工具提示,如图 2-3(b)所示。

| n c    6 6 6 6 8 h h    | こ こ ← · → · · · · · · · · · · · · · · · · · | ±0 [] [] [] [] [] [] [] [] [] [] [] [] [] | 3 II 8 N | \$ ¶ 8 0× |
|-------------------------|---------------------------------------------|-------------------------------------------|----------|-----------|
|                         | PAN<br>按 F1 键获得更多帮助                         |                                           |          |           |
|                         | (a) 工具提示                                    |                                           |          |           |
| in 5 🗒 🖶 6 4, 4 🖗 k k k | ₽ =\$ ← * → * ¥                             | ±. [], 🕅                                  | i II F 🗈 | % 🖬 🥑 ×   |

| 实时平移                                                    |    |  |  |
|---------------------------------------------------------|----|--|--|
| 沿屏幕方向平移视图                                               |    |  |  |
| 将光标放在起始位置,然后按下鼠标键。将光标拖动到新的位置。还可以按下鼠标滚轮或鼠标中键,然后拖动光标进行平移。 | a. |  |  |
| a PAN                                                   | _  |  |  |
| 按 F1 键获得更多帮助                                            |    |  |  |

(b) 扩展的工具提示 图 2-3 显示工具提示

 单击"标准"工具栏中的
 按钮(单击按钮后不要抬起),观察所显示的弹出式工具栏, 如图 2-4 所示。

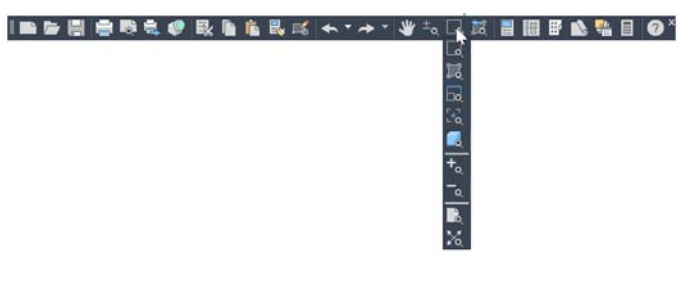

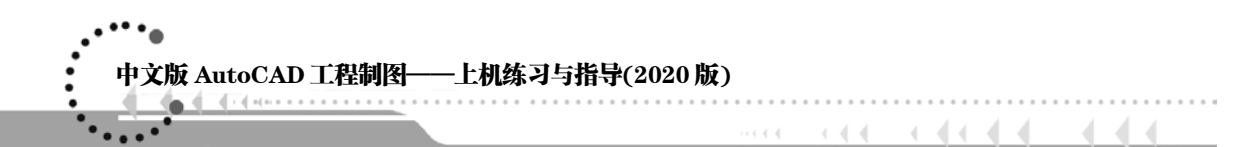

说明:

单击右下角有小黑三角图标的工具栏按钮并停留时,系统会自动显示一个弹出式工具栏,如"标准"工具栏中的圆(窗口缩放)按钮、"绘图"工具栏中的圆(插入块)按钮等。

**上机练习 4** 在当前绘图界面中打开"标注"工具栏和"对象捕捉"工具栏,调整它们的位置,然后再关闭这两个工具栏。

说明:

打开工具栏的另外一种简便方法是:在已有工具栏上右击,系统将自动弹出工具栏快捷 菜单,如图 2-5 所示(为节省篇幅,将菜单分成两列显示)。

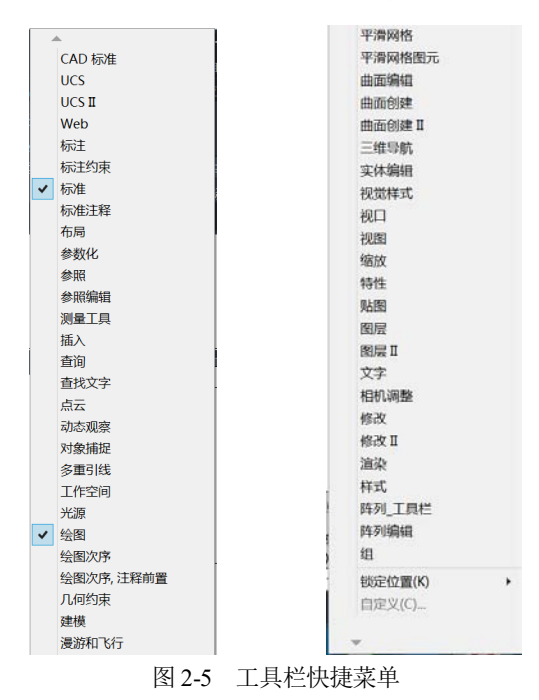

菜单中列有各工具栏的名称,其中前面有 < 符号的项表示当前打开了对应的工具栏,否则表示没有打开该工具栏。如果在工具栏快捷菜单中选择没有打开的工具栏菜单项,那么可以在当前绘图窗口打开此工具栏;如果选择已打开的工具栏菜单项,则会关闭该工具栏。

说明:

利用与下拉菜单"工具""工具栏" | AutoCAD 对应的子菜单,也可以打开或关闭 AutoCAD 的各工具栏。

请练习打开与关闭 AutoCAD 其他工具栏的操作。

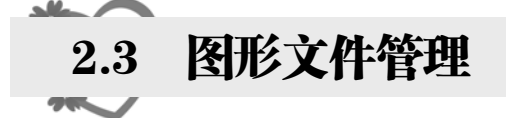

目的:掌握新建图形、打开已有图形及保存图形等图形文件管理的操作方法和技巧。

上机练习5 以文件 acadiso.dwt 为样板创建新图形,然后将该图形以文件名 New Drawing.dwg 保存到指定的目录(保存位置由读者自行确定)。

操作步骤如下。

(1) 创建新图形

单击快速访问工具栏中的■(新建)按钮,或执行"文件"|"新建"命令,即执行 NEW 命令,打开如图 2-6 所示的"选择样板"对话框。

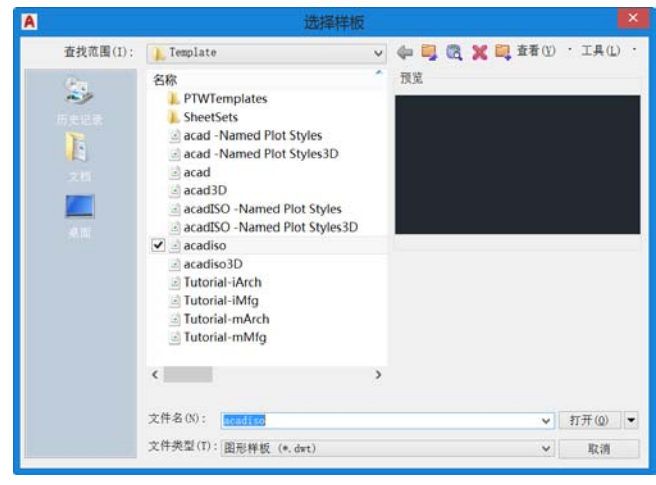

图 2-6 "选择样板"对话框

从"选择样板"对话框中选择 acadiso.dwt, 单击"打开"按钮, 即可通过样板 acadiso.dwt 创建新图形。

(2) 保存图形

单击快速访问工具栏中的 (保存) 按钮,或执行"文件" | "保存"命令,即执行 QSAVE 命令,打开如图 2-7 所示的"图形另存为"对话框。

通过选择该对话框中的"保存于"下拉列表中的文件夹确定文件的保存位置,在"文件 名"文本框中输入文件名,单击"保存"按钮,即可将当前图形保存。

上机练习6 打开 AutoCAD 2020 提供的某些示例文件(位于 AutoCAD 2020 安装文件夹下的 Sample 目录),浏览这些图形,并换名保存到其他位置。

上机练习7 打开本书下载文件中 "DWG\第3章"到 "DWG\第5章"目录下的部分图 形文件,浏览图形,并将其中的部分图形换名保存到硬盘中的指定位置(由读者自行确定目录),然后关闭图形。

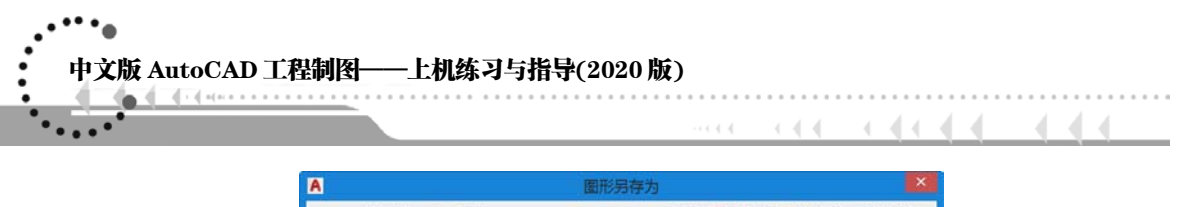

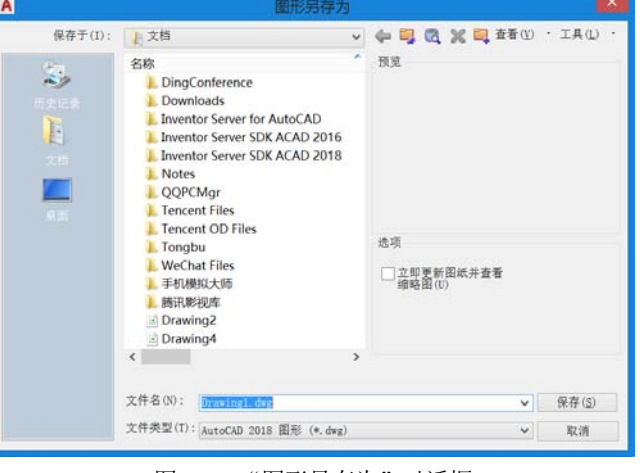

图 2-7 "图形另存为"对话框

## 2.4 绘图基本设置

目的:掌握设置绘图界限和绘图单位等操作方法和技巧。

上机练习8 以文件 acadiso.dwt 为样板创建一个新图形,具体要求如下。

- 图形界限设置: 横装 A2 号图幅(尺寸: 594×420),并使所设图形界限有效。
- 绘图单位设置:长度单位类型为小数,精度为小数点后0位;角度单位类型为"度/ 分/秒",精度为0d00';其他设置保持默认设置。
- 保存图形:将图形以文件名 A2.dwg 进行保存。 主要操作步骤如下。
- (1) 创建新图形
- 执行 NEW 命令,以文件 acadiso.dwt 为样板创建一个新图形(过程略)。
- (2) 设置绘图界限

执行"格式"|"图形界限"命令,即执行 LIMITS 命令,AutoCAD 提示:

```
指定左下角点或 [开(ON)/关(OFF)] <0.0000,0.0000>:√(本书中, "✓"表示按 Enter 键)
指定右上角点: 594,420✓
```

再执行 LIMITS 命令, AutoCAD 提示:

指定左下角点或 [开(ON)/关(OFF)] <0.0000,0.0000>: ON↓ (使所设图形界限生效)

最后,执行"视图"|"缩放"|"全部"命令,使所设绘图界限充满绘图窗口。

(3) 设置绘图单位

执行"格式"|"单位"命令,即执行 UNITS 命令,打开 "图形单位"对话框,根据要

求从中进行相应的设置,如图 2-8 所示。

| A                                                             | 图形单位                                                      | × |
|---------------------------------------------------------------|-----------------------------------------------------------|---|
| 长度<br>类型(T):<br>小数<br>精度(P):<br>0                             | 角度<br>类型(Y):<br>度/分/秒 ↓<br>精度(N):<br>0 d00° ↓<br>□ 顺时計(C) |   |
| 插入时的缩放单位<br>用于缩放插入内容的单位<br>毫米<br>输出样例<br>2,2,0<br>3:4540',0   |                                                           |   |
| 光源<br>用于指定光源强度的单位<br>国际 、 、 、 、 、 、 、 、 、 、 、 、 、 、 、 、 、 、 、 | 方向(D) 帮助(H)                                               |   |

图 2-8 "图形单位"对话框

设置完毕后单击"确定"按钮,关闭该对话框。

(4) 保存图形

执行 QSAVE(或 SAVEAS)命令,将图形以文件名 A2.dwg 进行保存(过程略)。

本书下载文件中的图形文件 "DWG\第2章\A2.dwg" 是设置有对应图形界限和单位格式的空白图形。

上机练习9 以文件 acadiso.dwt 为样板创建一个新图形,具体要求如下。

- 图形界限设置: 横装 A0 号图幅(尺寸: 1189×841),并使所设图形界限有效。
- 绘图单位设置:长度单位类型为小数,精度为整数;角度单位类型为"度/分/秒", 精度为 0d;其他设置保持默认设置。
- 保存图形: 将图形以文件名 A0.dwg 进行保存。

说明:

本书下载文件中的图形文件 "DWG\第2章\A0.dwg" "DWG\第2章\A1.dwg" "DWG\第2 章\A2.dwg" "DWG\第2章\A3.dwg" 和 "DWG\第2章\A4.dwg" 分别是与 A0、A1、A2、A3 和 A4 幅面对应的空白图形,并且每个图形中均设置有相应的图形界限和单位。

## 2.5 使用帮助

目的: 熟悉 AutoCAD 2020 的帮助功能。

上机练习 10 利用 AutoCAD 2020 的帮助功能,了解绘制直线命令的操作方法。

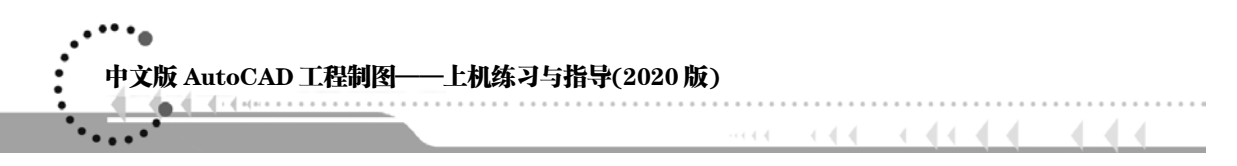

操作步骤如下。

执行"帮助"|"帮助"命令,打开帮助窗口,如图 2-9 所示。利用该窗口了解各命令的 功能、使用方法,以及各系统变量的功能与默认值等。

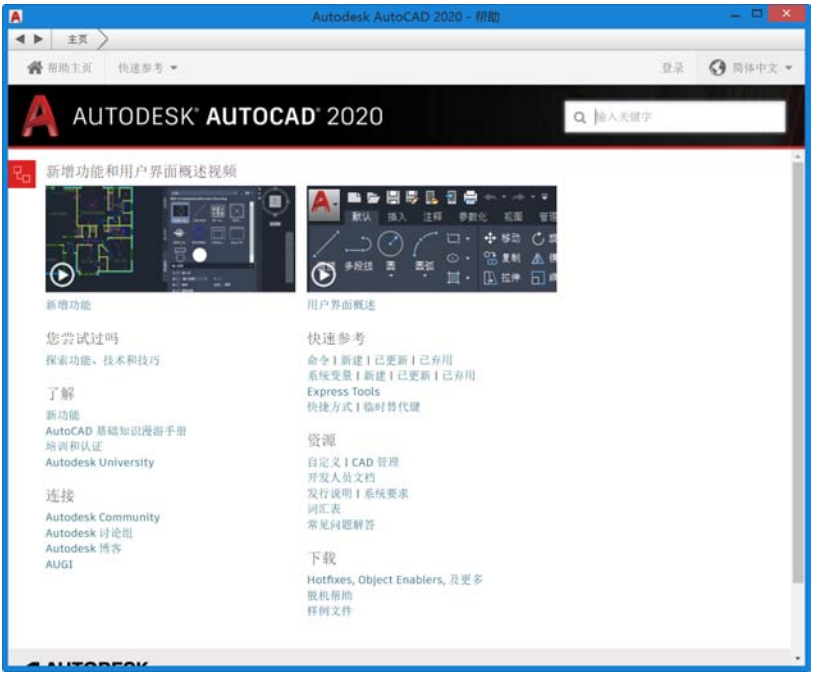

图 2-9 帮助窗口